### HOW TO REVIEW AND APPROVE A CHECK REQUEST

Questions? Email <u>Finance</u>!

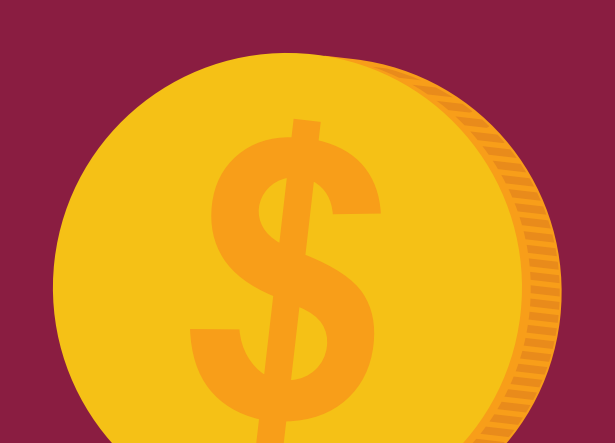

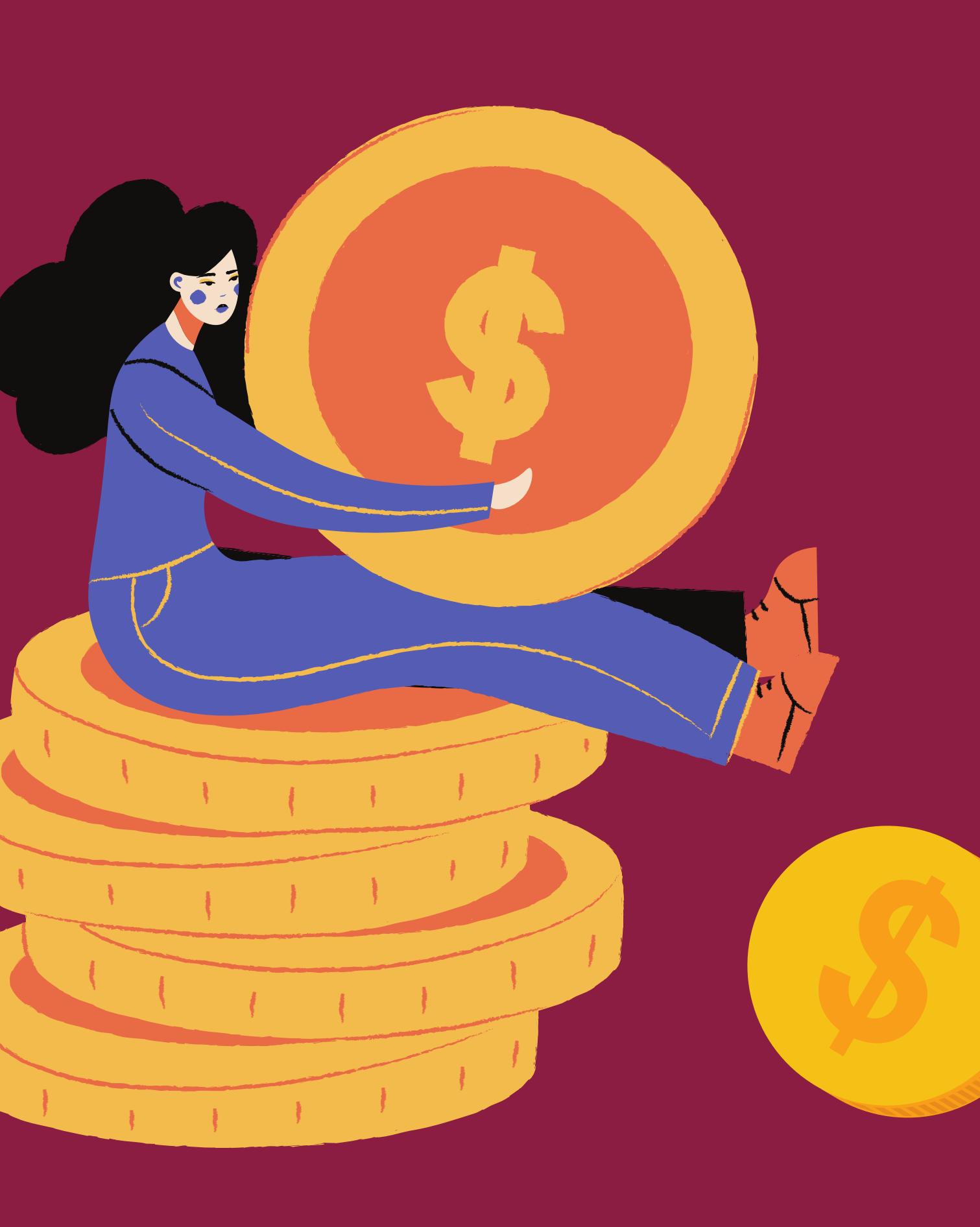

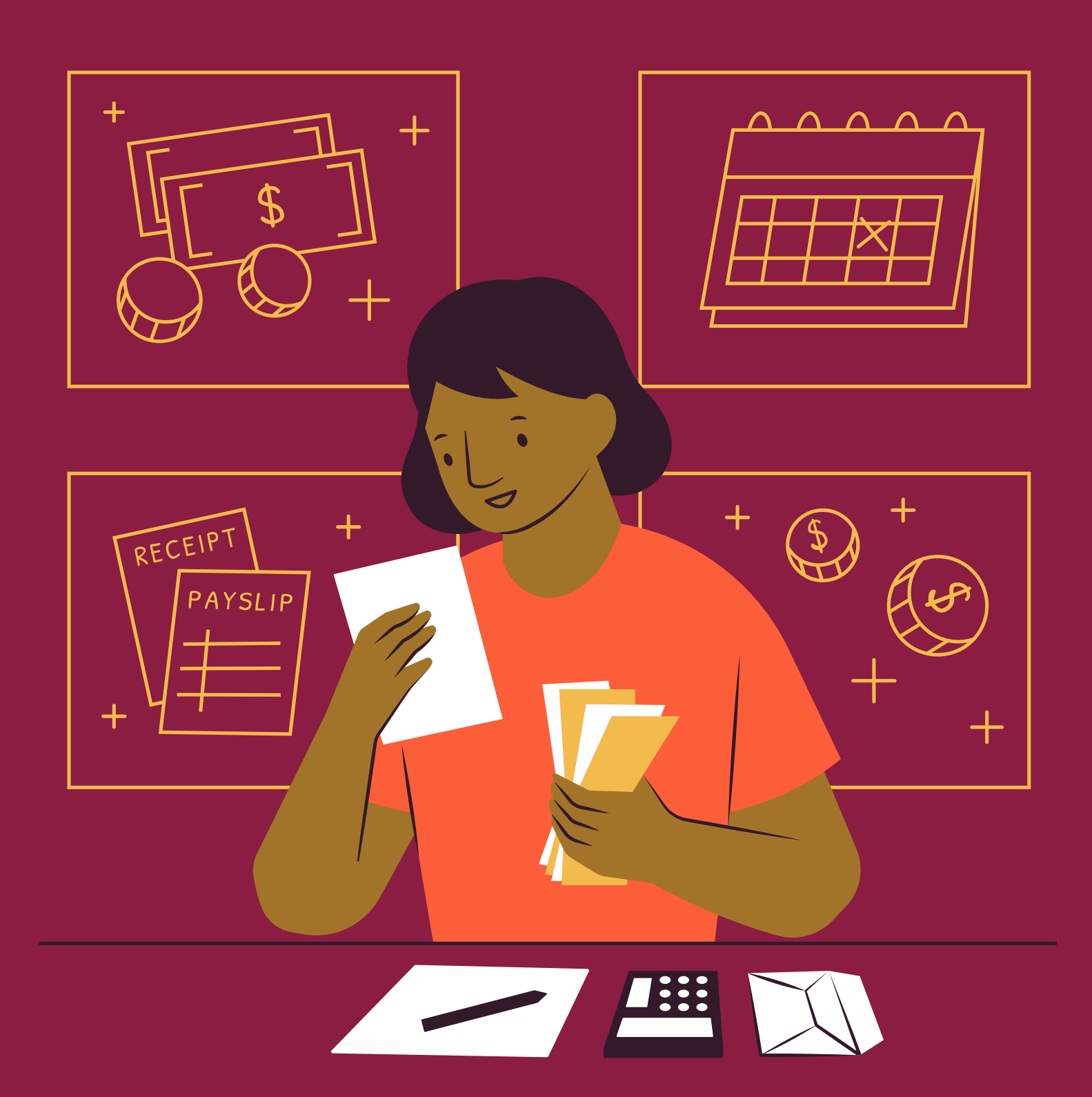

1 2 3

### OPENING A CHECK REQUEST

#### Sage Intacct

Purchasing > Applications > Approve Transactions

View

Open the attachments. You will compare the information on the attachments to the following areas. If anything does not match, it should be declined.

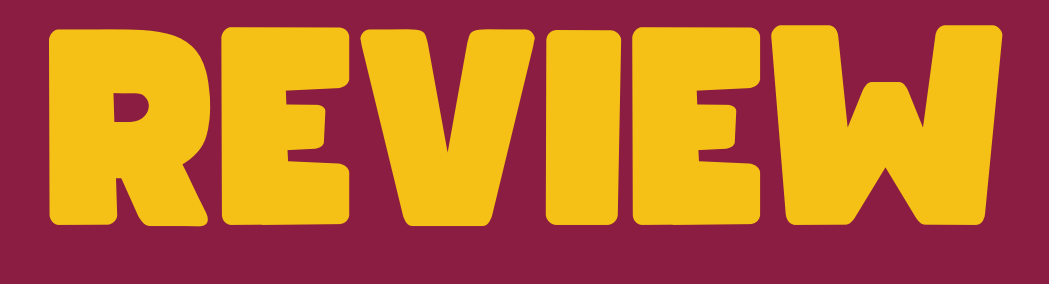

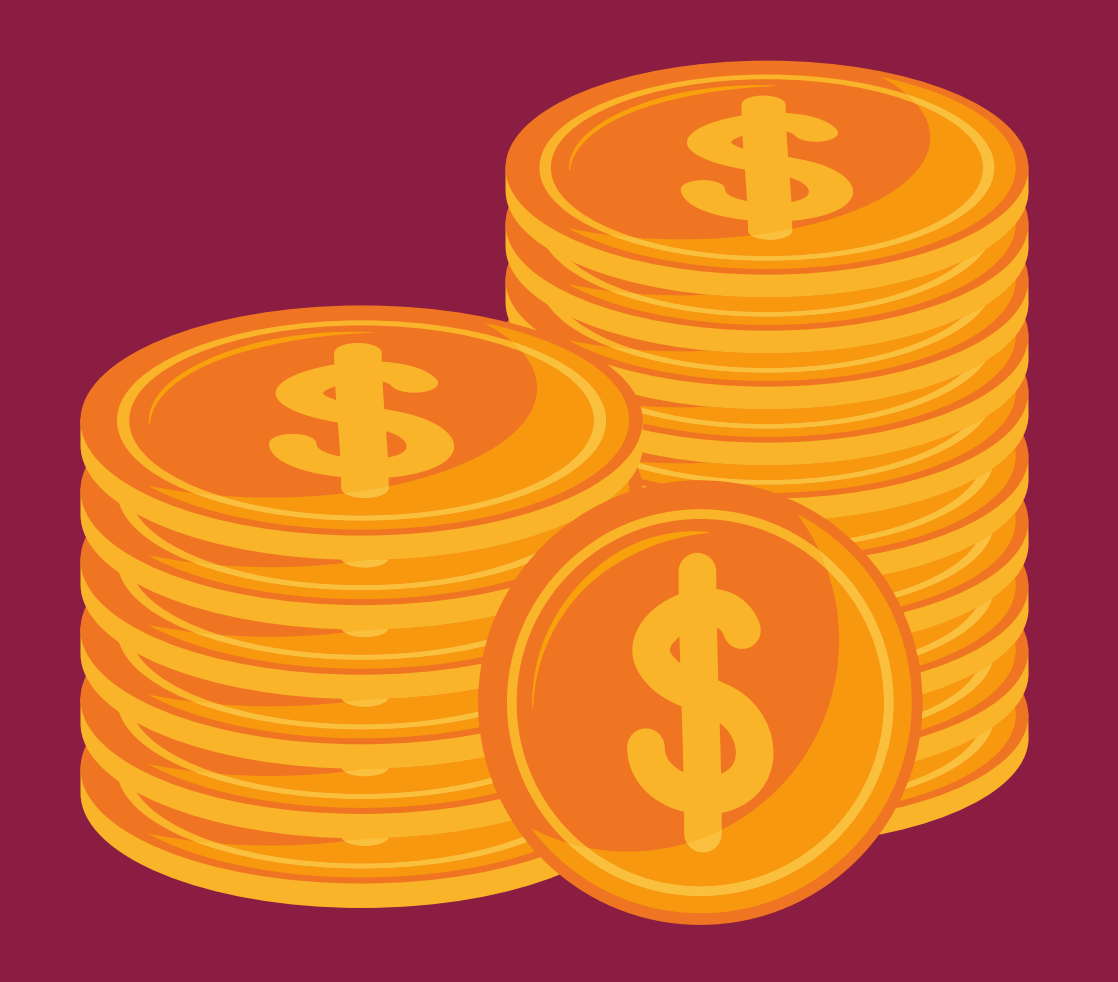

View the Vendor and Mailing Address The Reference Field should match the 2 invoice/receipt/lease number. If there are no attachments, decline 3 the transaction.

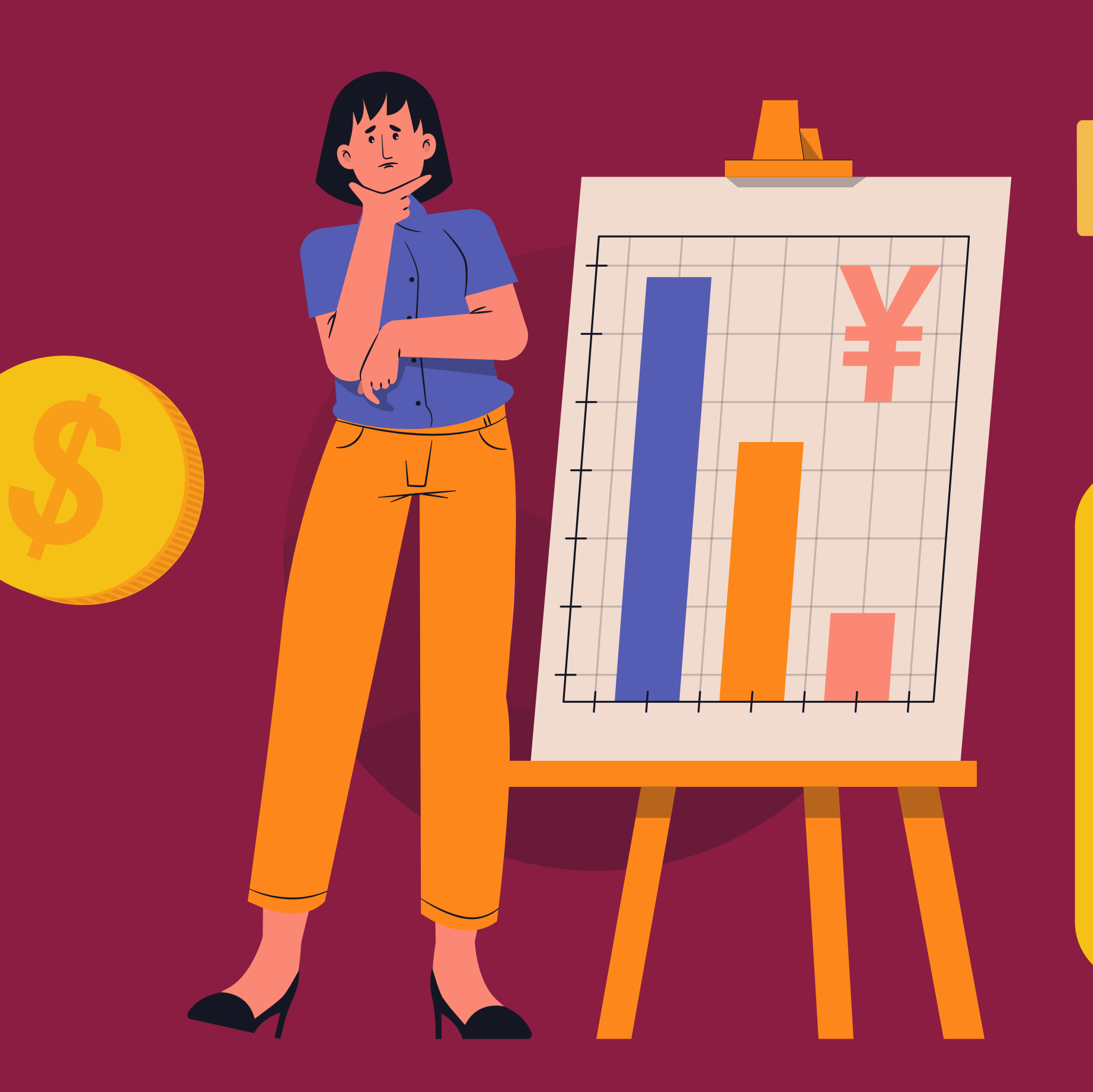

The Item ID should be specific to the line item. <u>View the full List of GL Codes here</u>. Programmatic Specific GL Codes Communications & Development GL Codes Operations GL Codes

### REVIEW EACH ITEM ID

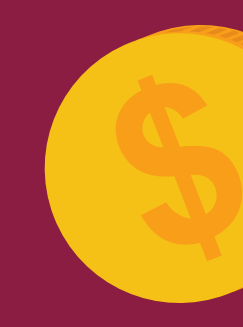

### REVIEW EACH MEMO

Include specific information relevant to why this needs to be it's own line.

### REVIEW EACH GRANT

The Grants team will be responsible for informing you which grants are active. Grants without receipts should be declined.

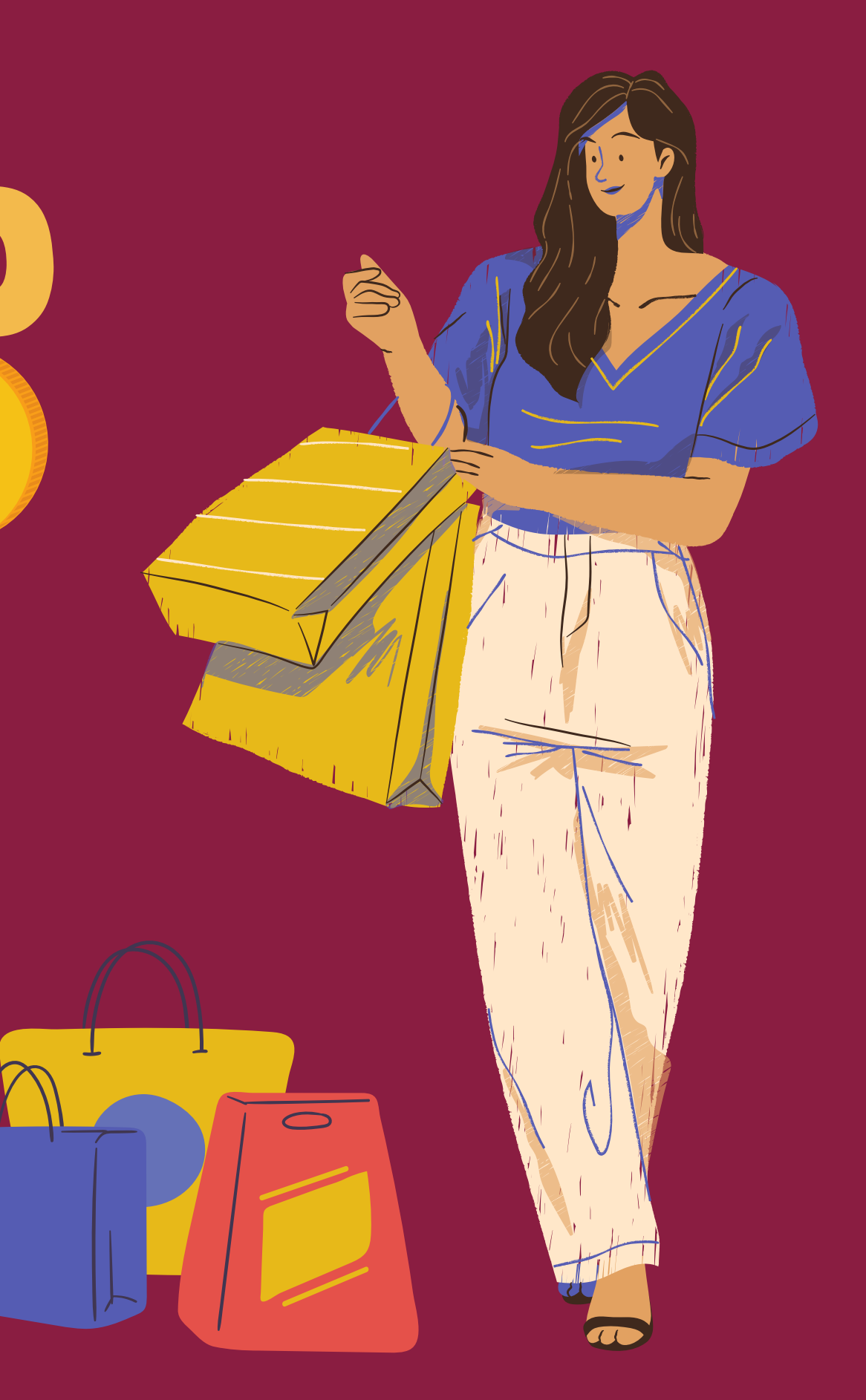

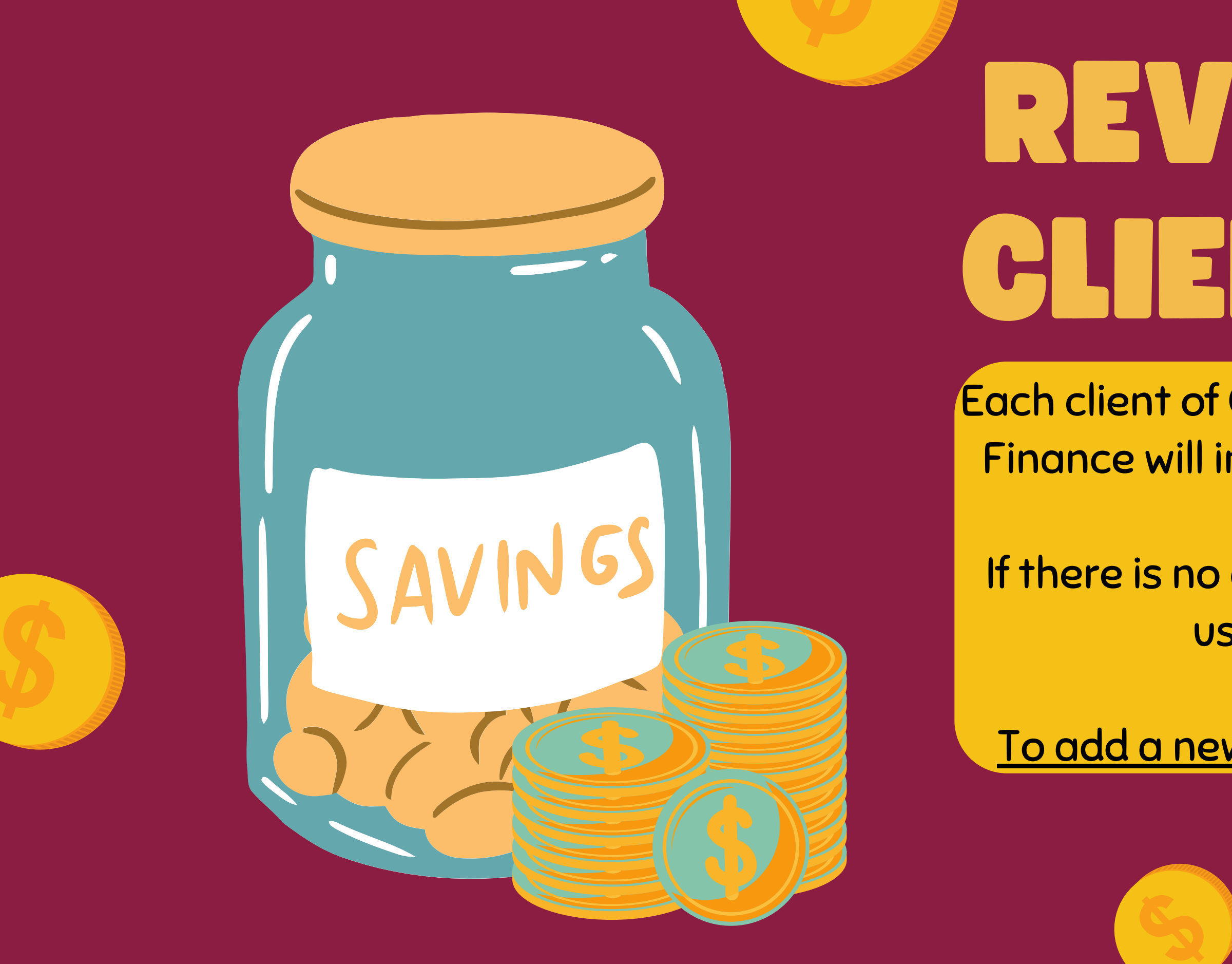

# REVIEW THE CLIENT CODE

Each client of CSS has their own Client code. Finance will inform you which ones can be used.

If there is no client for the line to apply to, use: 1000-No Client.

To add a new client, complete this form.

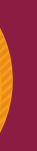

### PROGRAM & LOCATION

For almost every person, this will remain: 10-Catholic Social Services. Finance will inform you if your different one.

program will ever have to use a

#### PROGRAM

The program code will always be the 2-digit code that is assigned for your program or department.

#### LOCATION

10 - Administration 11 – Data 12 – Programs 14 - Human Resources 15 – Grants 16 - Finance 17 - Special Projects (AHRR) 18 – Facilities 23 - Debarr 27 – Welcome Center 29 - 3710 E 20th Ave 35 - Clare House **36 – Brother Francis** 37 – Third Avenue Resource & **Navigation Center** 39 - Complex Care

40 - Medicaid & Behavioral Health 43 – Family Disability Services 50 - Development 51 – Communications 56 – 56th Avenue 60 - Supportive Services for **Veteran Families** 61 – Brown St/Iowa St 65 – St. Francis House 80 - Refugee Assistance 82 – Immigration 83 – Direct Public Assistance 85 - Alaska Office for Refugees 86 - Grow North Farms 90 – Supportive Family Services

R

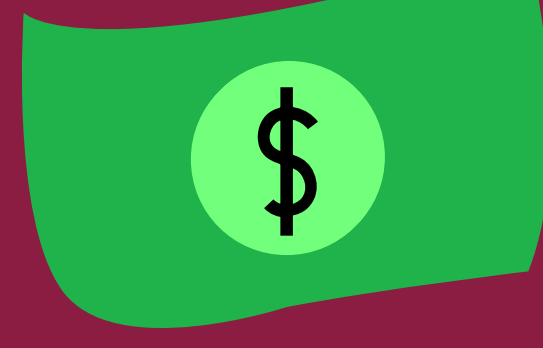

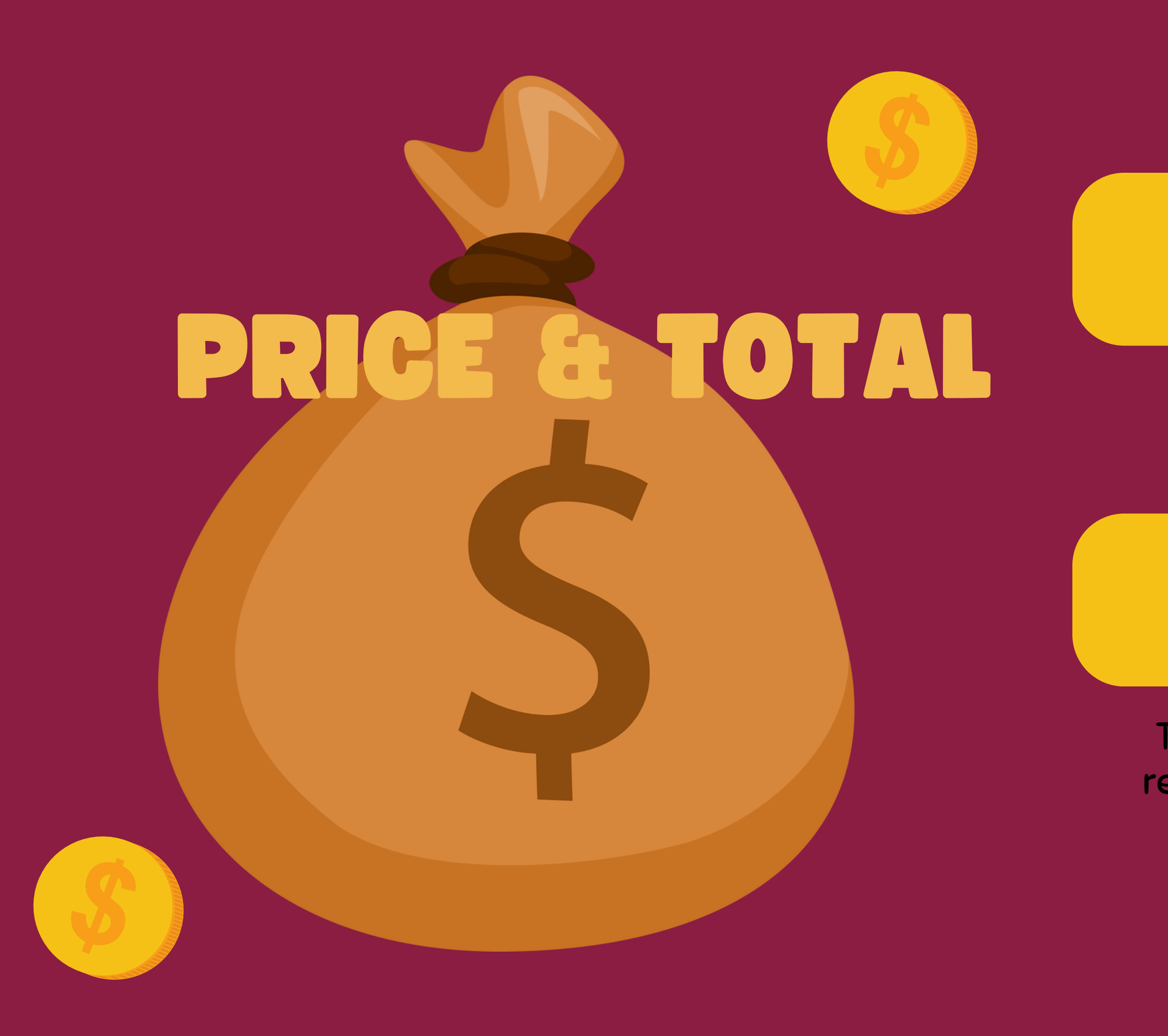

#### PRICE

### Each line should total the amount for it's purpose.

#### TOTAL

The total of the entire check request must match the total on the attachments.

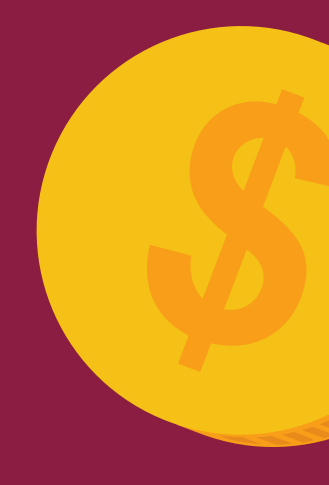

## Finishing Up APPROVE OR

If a check request needs to be deleted, add "DELETE" to the reference field and draft it.

2

Click "Approve" and "Approve" if the Check Request is ready to be sent to Finance.

Click "Decline" and add a note for why you are declining it, then click "Decline".

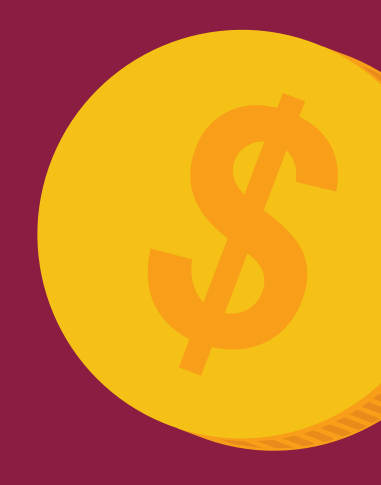

Use the comment box at the bottom to add any extra information or ask questions.

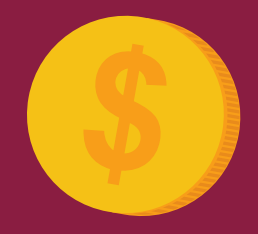

THANK YOU! OUESTIONS? EMAIL FINANCE!

<u>Click here to view the Finance page</u>.

OTHER OVERVIEWS AVAILABLE: How to Submit a Check Request How to Submit a Reconcile a Credit Card How to Review & Approve a Credit Card Reconciliation How to Turn on a Delegate in Intacct How to Complete a Timecard GL Coding for Development & Communications GL Coding for Operations GL Coding for Programs

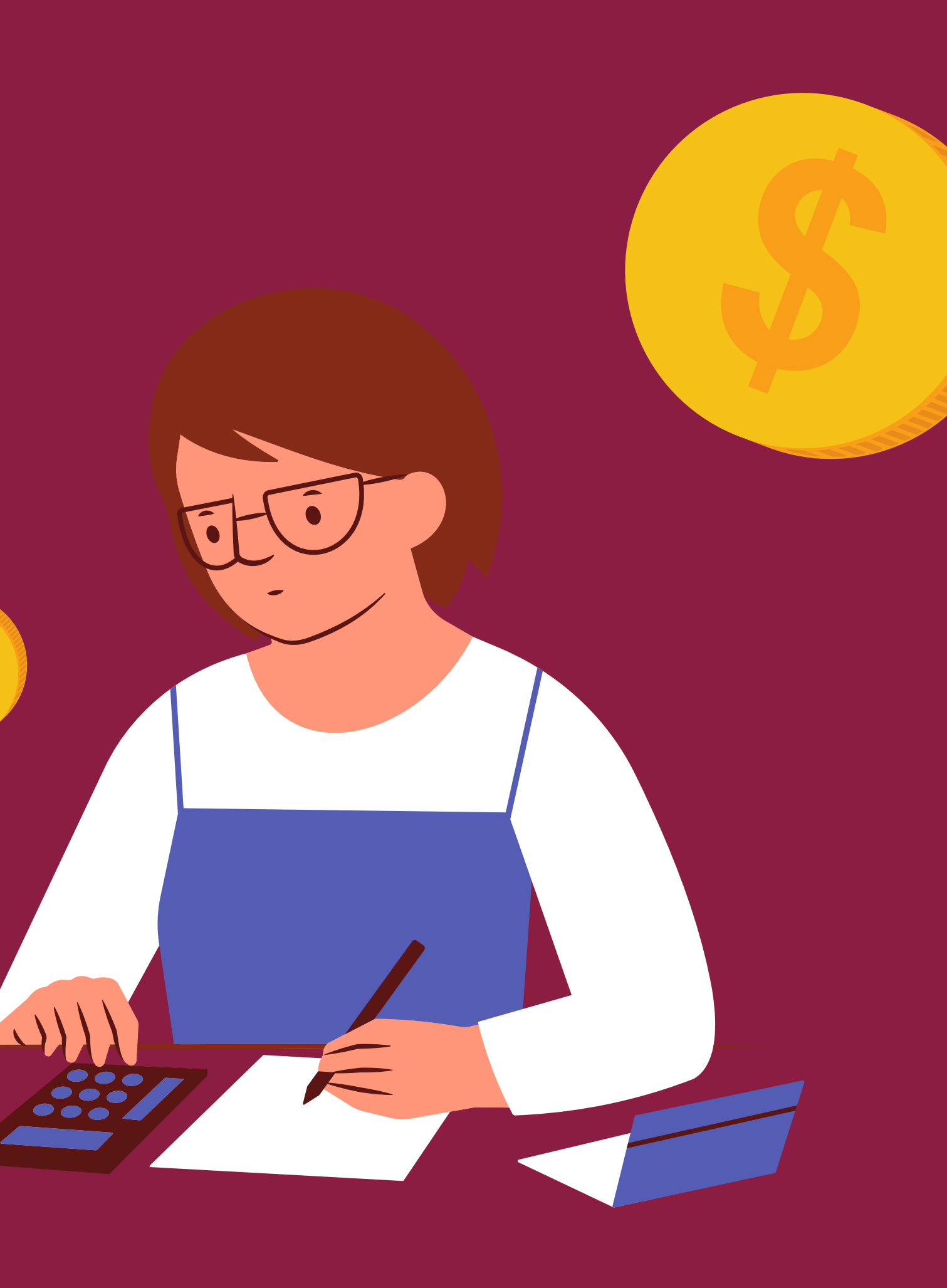